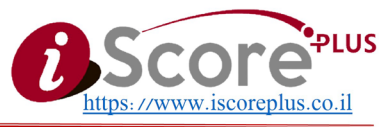

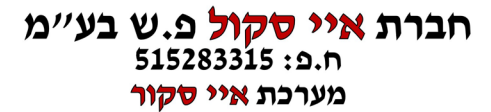

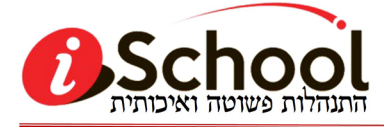

טלפון: 049500096, פקס: 048555767, דוא״ל: info@iscore.co.il, כתובת: ירכא, השכונה המזרחית, רח׳ אבו טארוח 127, מיקוד: 2496700

מעודכן נכון ליום רביעי 10 ינואר 2024

## דיווח תכנית חינוכית

### מערכת איי סקור

| 1 |                                                    | הסבר בעברית   |
|---|----------------------------------------------------|---------------|
| 1 | בניית קבוצות הקשורות לתוכנית                       | .1            |
| 2 | שיוך תכנית חינוכית למוסד                           | .2            |
| 2 | שיוך קבוצת הלימוד לתכנית החינוכית:                 | .3            |
| 3 |                                                    | شرح بالعربيّة |
| 3 | بناء الفرق التعليميّة ذات الصلة بالبرنامج التربويّ | .1            |
| 3 | تسجيل البرنامج التربويّ للمدرسة                    | .2            |
| 4 | تسجيل الفرق التعليميّة في البرنامج التربويّ        | .3            |
|   |                                                    |               |

## הסבר בעברית

\*\*\*\*\*\*

### 1. בניית קבוצות הקשורות לתוכנית

בית הספר בונה את הקבוצות בדרך שהוא נוהג לבנות בין אם דרך מערכת השעות של איי סקור, או מערכת שעות חיצונית או בנייה ידנית.

ולאחר מכן יש לבצע שיוך תלמידים רלוונטיים לקבוצות אלו.

#### חברת איי סקול פ.ש בע״מ ח.פ: 515283315 מערכת איי סקור

2496700 : סטלפון : 048555767 פקס: 048555767, דואייל: 048555767, כתובת : ירכא, השכונה המזרחית, רח׳ אבו טארוח 127, מיקוד

### 2. שיוד תכנית חינוכית למוסד ניהול 🕾 קבוצות לימוד

יש ללחוץ על הכפתור תוכניות חינוכיות

- ♥ יש ללחוץ על כפתור ה : ע
- . יש לבחור תכנית חינוכית אפשר לאתר לי שם או מספר. 🗸
  - . יש לבחור את רכז התכנית בבית הספר
- . יש לבחור תאריד התחלה הפעלת התכנית בבית הספר בשנה הנוכחית.
  - . יש לבחור תאריך סיום הפעלת התכנית בבית הספר בשנה הנוכחית. 🗸
    - יש ללחוץ על: ✓ **לשימרה**.

### וחשוב לציין:

- אי אפשר לערוד פרטי התכנית לאחר השמירה.
- אם במהלך ההוספה ולאחר השמירה גליתם שהזנתם מידע אינו מדויק, באפשרותכם להסיר את הסימון של **פעליה** מהתכנית, ולפתוח אחת חדשה.
  - אפשר להוסיף יותר מתוכנית אחת לאותו בית ספר.

### 3. שיוך קבוצות הלימוד לתכנית החינוכית:

### ניהול 🕾 קבוצות לימוד

- . מאתרים את הקבוצות הרלוונטיות לתכנית 🗸
  - ✓ לוחצים על כפתור העריכה
- . בשדה תוכנית חינוכית בוחרים את התכנית הרלוונטית לקבוצה זו 🗸
  - ✓ לוחצים על כפתור שמירה.

לאחר שמבצעים פעולה זו **לכל הקבוצות**, אפשר לשלוח את הממשקים למשרד החינוך בלחיצה על הכפתור שידור קבוצות הלימוד את משרד החינוך 🕰.

גם אם לא מבצעים את השליחה היזומה למשרד החינוך, המערכת שולחת ממשקים כל יום בשעות הלילה למשרד באופן אוטומטי.

לכל בירור או לקבלת עזרה באפשרותכם להתקשר אלינו למספר הזה: 049500096

במהלך שעות הפעילות.

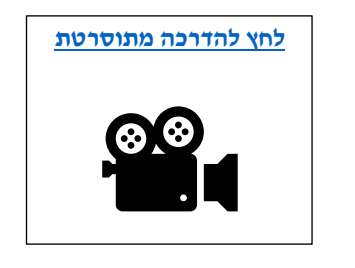

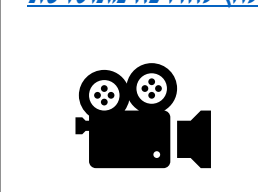

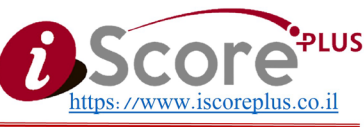

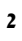

לחץ להדרכה מתוסרטת

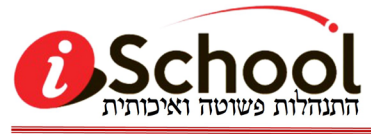

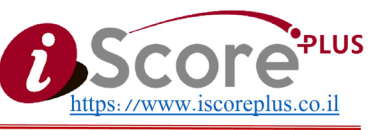

טלפון : 049500096, פקס : 048555767, דוא״ל : info@iscore.co.il, כתובת : ירכא, השכונה המזרחית, רח׳ אבו טארוח 127, מיקוד : 2496700

## شرح بالعربية

## 1. بناء الفرق التعليميّة ذات الصلة بالبرنامج التربويّ

تقوم المدرسة ببناء الفرق التعليميّة كما اعتادت أن تبنيها، إمّا بواسطة برنامج الساعات الخاصّ بمنظومة الآي سكور، أو من خلال برنامج ساعات خارجيّ، أو بالبناء اليدويّ.

وبالتالي يقوم صاحب الصلاحيّة بتسجيل الطلّاب ذوي الصلة في هذه الفرق.

### 2. تسجيل البرنامج التربويّ للمدرسة إدارة <sup>3</sup> فرق تعليميّة

بدايةً ننقر على الزرّ برامج تربويّة

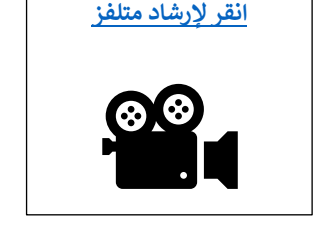

# ✓ ننقر على زرّ ال: ●

- ✓ نختار البرنامج التربويّ يمكن إيجاده بواسطة اسمه بالعبريّة أو رقمه.
  - نختار مركّز البرنامج في المدرسة.
- ✓ نختار تاريخ بداية تشغيل البرنامج في المدرسة في السنة الدراسيّة الحاليّة.
- ✓ نختار تاريخ انتهاء تشغيل البرنامج في المدرسة في السنة الدراسيّة الحاليّة.
  - ٧ ننقر على ٧ للحفظ.

يرجى الانتباه:

- لا يمكن تعديل تفاصيل البرنامج التربويّ بعد النقر على حفظ.
  إذا كنتم قد أدخلتم معطيات غير دقيقة وحفظتموها، يمكنكم الدخول وإزالة الخاصّيّة **علائه،** وإنشاء
  واحدة جديدة بديلة عنها.
  - يمكن إضافة أكثر من برنامج تربويّ واحد لنفس المدرسة.

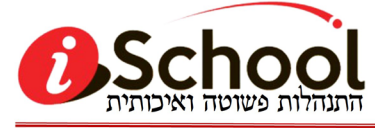

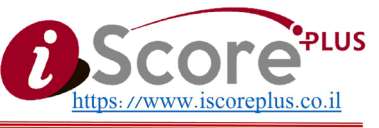

טלפון : 049500096, פקס : 048555767, דואייל : <u>info@iscore.co.il,</u> כתובת : ירכא, השכונה המזרחית, רח׳ אבו טארוח 127, מיקוד : 2496700

### انقر لإرشاد متلفز

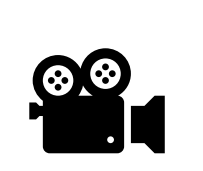

## تسجيل الفرق التعليمية في البرنامج التربويّ

### إدارة 🐨 فرق تعليميّة

- √ نصنّف الفرق بحسب المعايير المتاحة في الصفحة للوصول إلى الفرق الّتي تم بناؤها للبرنامج التربويّ.
  - ننقر على زر التعديل
  - ✓ في حقل البرنامج التربويّ، نقوم باختيار البرنامج التربويّ ذي الصلة بهذه الفرقة التعليميّة.
    - ننقر على زرّ حفظ.

بعد تنفيذ المطلوب على كلّ الفرق ذات الصلة، يمكن إرسال المعطيات إلى وزارة التربية بالنقر على الزرّ: إرسال الفرق التعليميّة إلى وزارة التربية 40.

حتّى لو لم ترسلوا المعطيات بواسطة النقر على الزرّ، تقوم المنظومة يوميًّا في ساعات الليل بإرسال الفرق التعليميّة وكلّ هذه المعطيات إلى الوزارة بشكل تلقائيّ.

## لأيَّة مساعدة يمكنكم التواصل معنا على الرقم التالي: 049500096 خلال ساعات الدوام.